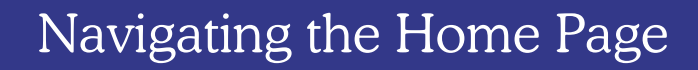

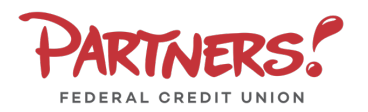

- View a listing of accounts accessible within Digital Banking.
- Click the horizontal dots on any account to access View
  Activity, View Details, or to
  Create a Nickname.
- 3. You also have the option to perform a **Quick Transfer** from within the account tile.

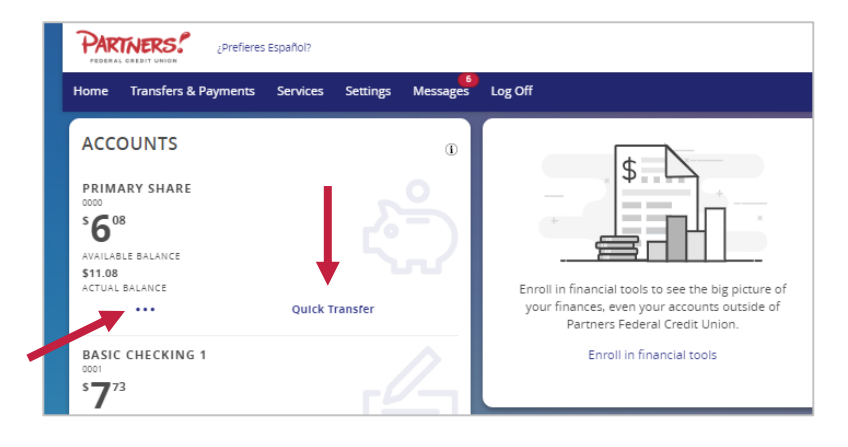

| Quick 1                   | Fransfer       |
|---------------------------|----------------|
| From Account              |                |
| PRIMARY SHARE 0000 \$6.08 | $\sim$         |
| To Account                |                |
|                           | $\sim$         |
| Amount                    |                |
| \$                        | 0.00           |
| Fransfer Date             |                |
| 08/19/2024                | ••<br>()       |
|                           |                |
| Advanced Options          | Transfer Funds |
|                           |                |

4. Recent Activity can be found towards the bottom of the home page. Click Filter accounts to choose a specific account to view.

|     | RECENT ACTIVITY        |                                   |   |
|-----|------------------------|-----------------------------------|---|
|     | TODAY                  | Filter accounts 🗸                 |   |
|     | To Share 0001 FUNDS TR | -\$1.00<br>PRIMARY SHARE          |   |
|     | From Share 0000 FUNDS  | \$1.00<br>BASIC CHECKING 1        |   |
| <   | From Share 0004 FUNDS  | \$0.22<br>PRIMARY SHARE           | s |
| 0   | To Share 0000 FUNDS TR | - <b>\$0.22</b><br>BASIC CHECKING |   |
|     | FRIDAY, AUGUST 16      |                                   |   |
| ·~~ | To Share 0006 FUNDS TR | - <b>\$0.51</b><br>PRIMARY SHARE  |   |
|     | From Share 0000 FUNDS  | \$0.51<br>SAVE PLAN TESLA         |   |
|     | From Share 0006 FUNDS  | \$0.51<br>PRIMARY SHARE           |   |
|     |                        |                                   |   |

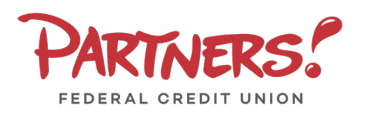

## Navigating the Home Page

 The Quick Links tile displays the Secure Messages option, Manage Cards feature, Branch locations, and FAQs.

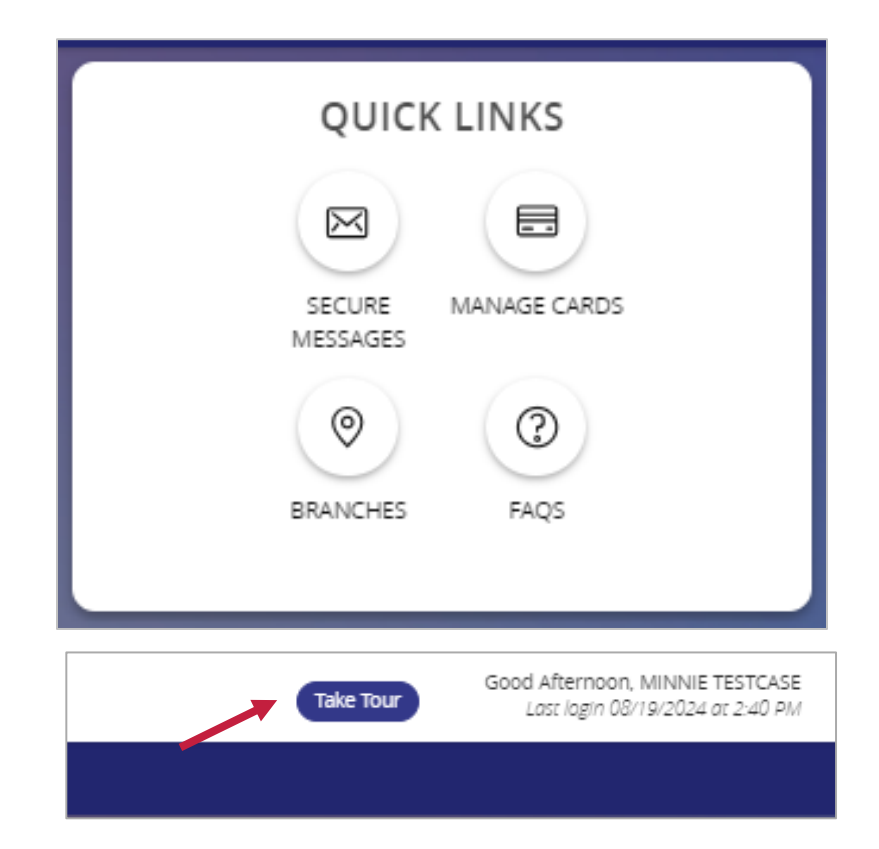

 For more information on your digital banking experience the Take Tour option is available from the home page.